## Jak rozpocząć korzystanie z Wirtualnej Uczelni?

Login do Wirtualnej Uczelni, jest tożsamy z loginem do Microsoft Office365 jaki otrzymał każdy pracownik, student lub słuchacz Sopockiej Akademii Nauk Stosowanych. Jest to jak zawsze indywidualny mail służbowy w domenie naszej Uczeni w formule imie.nazwisko(at)sopocka.edu.pl

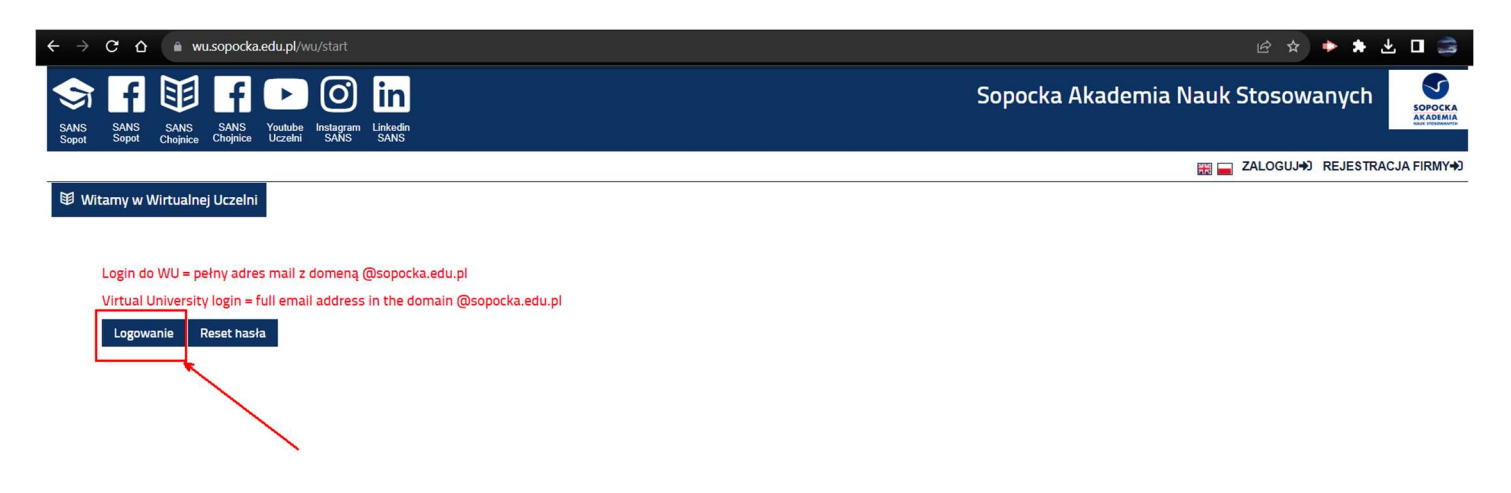

Przy pierwszym logowaniu trzeba zresetować/aktywować hasło. W tym celu na stronie **wu.sopocka.edu.pl**. Wybieramy granatowy przycisk RESET HASŁA. Zarówno w pole login, jak i mail, wpisujemy swój mail SANS.

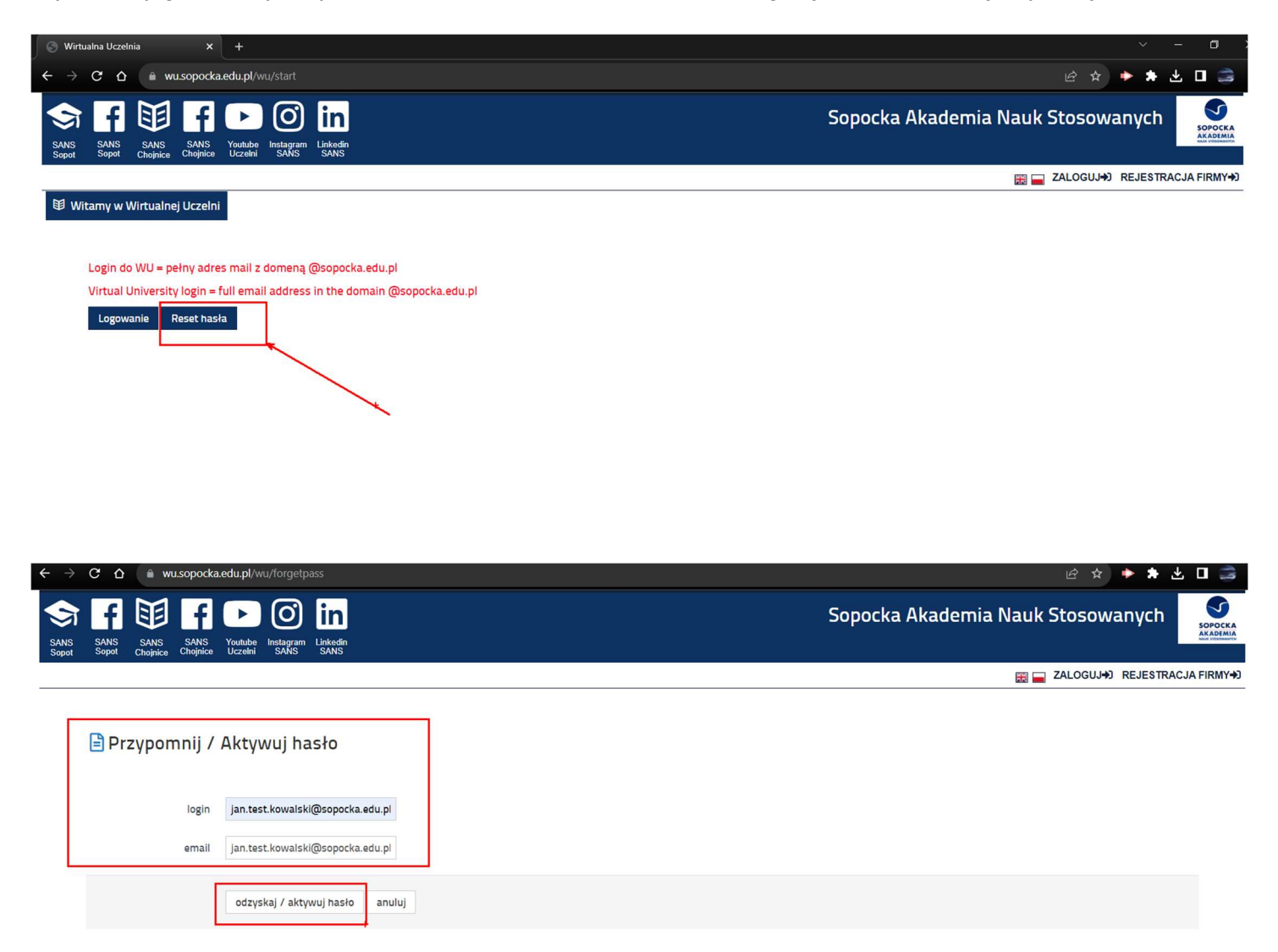

Po zrestartowaniu hasła logujemy się w przeglądarce do strony outlook.office.com. Tam potwierdzamy link resetu hasła i ustawiamy swoje hasło według indywidualnych preferencji.

## Zmiana hasła dla Wirtualnej Uczelni

## Witaj,

Aby ustawić nowe hasło użyj poniższego linku: https://wu.sopocka.edu.pl/wu/forgetpass/zmiana?uid=2212&hash=c123a43f835db5e972e520d0a2dff3a9

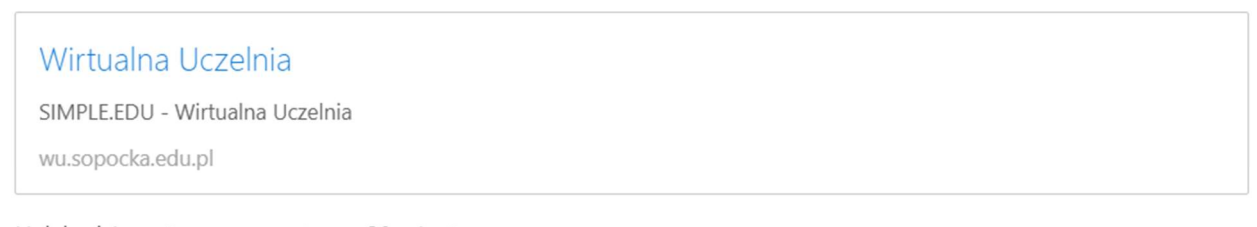

Link będzie ważny przez następne 30 minut. Po tym czasie będziesz musiał skorzystać z opcji przypominania hasła raz jeszcze

Jeżeli to nie Ty prosiłeś o zmianę hasła możesz zignorować tą wiadomość.

Pozdrawiamy, Wirtualna Uczelnia

Po zatwierdzeniu tego wyboru wracamy na stronę wu.sopocka.edu.pl. Tam za pomocą loginu i nowego hasła możemy uruchomić możliwość pełnego dostępu do Wirtualnej Uczelni.

| SANS SANS SANS SANS Youtube Instagram Linkedin                                                                     | Sopocka Akademia Nauk Stosowanych | POCKA |
|----------------------------------------------------------------------------------------------------|-----------------------------------|-------|
| Sopot Sopot Chojnice Chojnice Uczelni SANS SANS                                                                    |                                   |       |
|                                                                                                    | 📰 🗖 ZALOGUJ+) REJESTRACJA FII     | RMY+) |
| <ul> <li>Hasło zostało zmienione poprawnie</li> <li>Możesz się teraz zalogować przy użyciu nowego hasła</li> </ul> | rót do strony głównej             |       |

Wirtualna Uczelnia jest to platformą, gdzie znajdują się wszelkie istotne informacje administracyjne związane ze studiami w Sopockiej Akademii Nauk Stosowanych.

| Osobisty 🔲                | 🛿 🔇 Strona glówna   Microsoft 365 🛛 x 🖉 Strona startowa Student 🛛 x 🕒 Wirtualna Uczelnia 🛛 x 🕂                                       |                                 |             | ð   |
|---------------------------|----------------------------------------------------------------------------------------------------|---------------------------------|-------------|-----|
| $\leftarrow$ C $\bigcirc$ | https://wu.sopocka.edu.pl/wu/start                                                                                                   | A 🗘 🕄 🗇                         | ÷           |     |
| S 19                      | 😫 📋 🥥 Sopocka Akade                                                                                                    | emia Nauk Stosowanych           |             | Î   |
| SANS Eduportal<br>WWW SI  | Rada LLAS Biblioteka<br>udentóv<br>T                                                                                                 |                                 |             |     |
| DANE STUDENTA             | UCZELNIA 🔻 PRAKTYKI 🔻 WNIOSKI 🔻 STUDIA 🗶 ANKIETY 👻 OFERTA DYDAKTYCZNA 👻 WIADOMOŚCI. ROZKŁAD ZAJĘĆ 👻 ZAPISY STUDE                     | ENTA BIURO KARIER 🔻 AKTUALNOŚCI |             |     |
| dane osobowe              |                                                                                                    | 🎛 🚍 💄 PAWEŁ SZCZĘSNY (STUDENT   | ) WYLOGUJ G | ×   |
| grupy                     | ıalnej Uczelni                                                                                                    |                                 |             |     |
| finanse                   |                                                                                                    |                                 |             | - 1 |
| stypendia                 |                                                                                                    |                                 |             | - 1 |
| statusy                   | ni Państwo,                                                                                                    |                                 |             | - 1 |
| twój profil               | adz Sopockiej Akademii Nauk Stosowanych, uprzejmie informuję, iż pracujemy nad zmianą i uporządkowaniem adresów mail naszej Uczelni. |                                 |             | - 1 |
| w ubiegryn                | rsemestrze udało się uruchomić nową stronę internetową sopocka.edu.pl                                                                |                                 |             | - 1 |
| Teraz czas i              | na uporządkowanie adresów mail.                                                                                                    |                                 |             | - 1 |

Jest to swoisty wirtualny dziekanat. Tam możecie Państwo sprawdzić informacje dotyczące toku Państwa studiów i załatwić niektóre studenckie formalności. Mowa tu na przykład o:

- komunikatach Władz Uczelni;

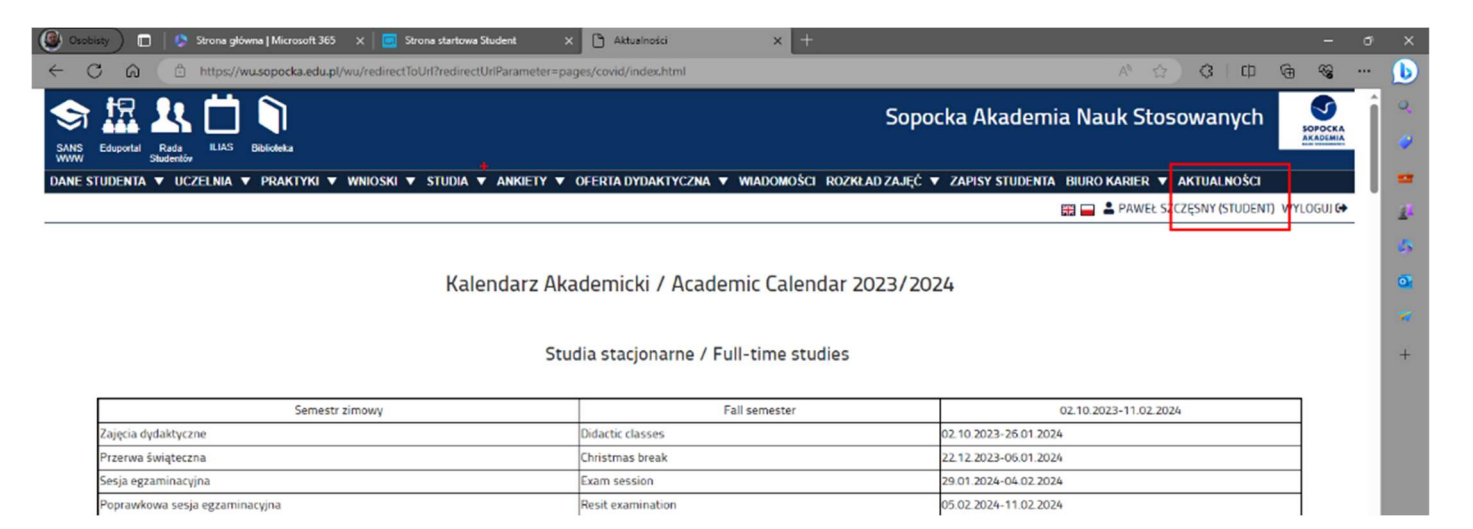

- możliwościach uczestnictwa w stażach praktykach oraz preferencje dla potencjalnych pracodawców.

| SANS<br>WWW Edu | uportal Rada Bibliotek   | a                                         |                                             | Sopocka Akademia Nauk Stosowanych        |
|-----------------|--------------------------|-------------------------------------------|---------------------------------------------|------------------------------------------|
| DANE STUE       | DENTA 🔻 UCZELNIA         | ▼ PRAKTYKI ▼ WNIOSKI ▼ STUDIA ▼ ANKIETY Y | ▼ WIADOMOŚCI ROZKŁAD ZAJĘĆ ▼ BIURO KARIER ▲ |                                          |
|                 |                          |                                           | wyszukiwanie<br>ofert                       | 🔛 🛁 🛎 PAWEŁ SZCZĘSNY (STUDENT) WYLOGUJ 🛙 |
| ☑ Oferty o      | dla jakich chcesz otrzyn | nywać powiadomienie                       | obserwowane<br>oferty                       |                                          |
| Twoje bra       | inże                     |                                           | twoie oferty                                |                                          |
|                 | Aktywna                  | Nazwa                                     | +                                           | anże                                     |
|                 |                          | Architektura                              | oferty<br>powiadomienia                     |                                          |
|                 |                          | Ekonomia                                  | B003                                        |                                          |
|                 |                          | Finanse i rachunkowość                    | B004                                        |                                          |
|                 |                          | Architektura krajobrazu                   | B005                                        |                                          |
|                 |                          | Architektura wnętrz                       | B006                                        |                                          |
|                 |                          | Zarządzanie i inżynieria produkcji        | B007                                        |                                          |
|                 |                          | Wzornictwo                                | B008                                        |                                          |
|                 |                          | Business & Languages                      | B009                                        |                                          |
| -               |                          |                                           |                                             | •                                        |
| Twoje typ       | y ofert                  |                                           |                                             |                                          |
|                 | Aktywna                  | Nazwa                                     | Skrót                                       |                                          |
|                 |                          | praca stała                               | PS                                          |                                          |
|                 |                          | praktyka                                  | PR                                          |                                          |
|                 |                          | staż                                      | ST                                          |                                          |
|                 |                          | praca tymczasowa                          | PT                                          |                                          |
|                 |                          | praca stała                               | P                                           |                                          |
|                 |                          | staż                                      | S                                           |                                          |

## - planie zajęć,

| 🕲 Osobisty 🔲 🛛 🔊 Strona główna   Microsoft 365 🛛 x 🛛 🚾 Strona startowa Student 💿 x 🔯 prezentacja harmonogramu zaje 🗴 🛉       | + - 0 )                                                               |
|----------------------------------------------------------------------------------------------------|-----------------------------------------------------------------------|
| ← C A (                                                                                                    | A 🟠 C   O 🖷 😪 …                                                       |
|                                                                                                    | Sopocka Akademia Nauk Stosowanych                                     |
| WWW Coupling Studentov<br>Dane studenta ▼ UCZELNIA ▼ PRAKTYKI ▼ WNIOSKI ▼ STUDIA ▼ ANKIETY ▼ OFERTA DYDAKTYCZNA ▼ WIADOMOŚCI | ROZKŁAD ZAJĘĆ ▲ ZAPISY STUDENTA BIURO KARIER ♥ AKTUALNOŚCI            |
|                                                                                                    | lista sal 🔛 🖬 🖬 🎍 PAWEŁ SZCZĘSNY (STUDENT) WYLOGUJ 🚱                  |
| Student Nauczyciel Jednostka Eksport planu do kalendarza                                                                     | przentacja<br>harmonogramu<br>zajęć                                   |
| Indywidualny<br>harmonogram: Tryb: Stopień: Wydział: Kierunek::<br>Wybierz * Wybierz * Wybierz * Wybierz *                   | Profil dyplomowania: Semestr: Grupa:<br>V Wybierz V Wybierz V Wybierz |
| Wybierz zakres dat.                                                                                                    | · · ·                                                                 |

Sposób sprawdzania rozkładu zajęć omówiony został w odrębnej instrukcji oraz poradniku wideo.

- wiadomościach od i do pracowników dziekanatu

|       |              | Rada Bibliotoka     |                  |              |            |           |          |                        |                | Sopocka A   | kademia Na | uk Stosowanych         | SOPOCKA      |
|-------|--------------|---------------------|------------------|--------------|------------|-----------|----------|------------------------|----------------|-------------|------------|------------------------|--------------|
| www   | /            | Studentóv           |                  |              |            |           |          | -                      |                |             |            |                        |              |
| DANE  | STUDENT      | A 🔻 UCZELNIA 🔻      | PRAKTYKI 🔻       | WNIOSKI      | ▼ STUDIA ▼ | ANKIETY 🔻 | WIADOMOŚ | CI ROZKŁAD ZAJĘĆ 🤻     | BIURO KARIER V | AKTUALNOŚCI |            |                        |              |
|       |              |                     |                  |              |            |           |          |                        |                |             | XK.        | PAWEŁ SZCZĘSNY (STUDEN | T) WYLOGUJ 🔂 |
| :0: W | liadomości   |                     |                  |              |            |           |          |                        |                |             |            |                        |              |
|       | nadomosci    |                     |                  |              |            | -         |          |                        |                |             |            |                        |              |
|       | Odebrane     | 🖾 Wysłane 🕴         | Archiwum         | 前 Kosz       | Nowa 🔤     |           |          |                        |                |             |            |                        |              |
| Û     | przenieś zaz | znaczone do kosza   | 📄 przenieś zazna | iczone do ai | rchiwum    |           | ŧ        |                        |                |             |            |                        |              |
| 140   | ubrana       | temat               |                  |              |            |           |          | osoba                  |                |             |            | data                   | funkcie      |
| w.    |              |                     |                  |              |            |           | Q        |                        |                |             | Q          |                        | Turricje     |
|       | ~            | RE:podanie o zmiane | kierunku: 1      |              |            |           |          | Okołotowicz Małgorzata |                |             |            | 2021-02-10             | Q 🗊 🖬        |

- ocenach i zaliczeniach.

| 🙆 Osobisty 🔲   😒 Strona główna   Microsoft 365 🛛 🗙   🥃 St | ona startowa Student | 🗙 🗅 tok studiów                        | × +              |                                |                          | -         | o x |
|-----------------------------------------------------------|----------------------|----------------------------------------|------------------|--------------------------------|--------------------------|-----------|-----|
| ← C බ ⊡ https://wu.sopocka.edu.pl/wu/redirectTo           | Url?redirectUrlPara  | ameter = pages/studia/tok_studiow.html |                  |                                | A 🗘 🕄 🗘 🖻                | ~         | - 🜔 |
| S 🖾 比 📋 🕥                                                 |                      |                                        |                  | Sopocka Akademia               | Nauk Stosowanych         | SOPOCKA   | •   |
| SANS Eduportal Rada ILIAS Biblioteka<br>WWW Studentóv     |                      |                                        |                  |                                |                          | AKADEMIA  |     |
| DANE STUDENTA 🔻 UCZELNIA 🔻 PRAKTYKI 🔻 WNIOSKI 🔻           | STUDIA 🔺 ANH         | KIETY 🔻 OFERTA DYDAKTYCZNA 🔻           | WIADOMOŚCI ROZKŁ | AD ZAJĘĆ 🔻 ZAPISY STUDENTA BIU | RO KARIER 🔻 AKTUALNOŚCI  |           |     |
|                                                           | tok<br>studiów       |                                        |                  |                                | PAWEŁ SZCZĘSNY (STUDENT) | WYLOGUJ 🕞 | 21  |
|                                                           | oceny                |                                        |                  |                                |                          |           | 5   |
| 📛 tok studiów                                             | praca<br>dyplomowa   |                                        |                  |                                |                          |           | •   |
|                                                           | ogłoszenia           |                                        |                  |                                |                          |           |     |
| 💊 Architektura wnętrz - Wydział Ar                        | t In                 | iżynierii i Sztuki                     |                  |                                |                          |           | +   |
| stacjonarne Studia I stopnia Architektura wnętrz          | - oblogonna          |                                        |                  |                                |                          |           |     |
| Biznes i języki obce - Międzyucze                         | Iniany Wydzi         | iał Biznesowo-Lingwistyczr             | ıy               |                                |                          |           |     |
| stacjonarne Studia I stopnia Biznes i języki obce         |                      |                                        |                  |                                |                          |           |     |

- wirtualnym sekretariacie do składania wniosków stypendialnych;

| () Oso | bisty 🔳             | )   🧔 Strona <u>c</u>                | łówna   Microsoft 365   | 🖌 🗙 🛛 🔄 Strona                   | startowa Student 💦       | K 🗋 wnioski                   | × +                                                |                                |                           |           | - d    | » ×     |
|--------|---------------------|--------------------------------------|-------------------------|----------------------------------|--------------------------|-------------------------------|----------------------------------------------------|--------------------------------|---------------------------|-----------|--------|---------|
| ←      | C Q                 | 🕆 https:/                            | //wu.sopocka.edu.p      | l/wu/extPages/wnio               | oski/index.html          |                               |                                                    |                                | ▲ ☆ ♂ □ Φ                 | œ (       | ÷      |         |
|        | 切                   | <u> 18</u>                           | ] 🖣                     |                                  |                          |                               |                                                    | Sopocka Akademia N             | lauk Stosowanyc           | :h        |        | о,<br>С |
| DANE   | STUDENTA            | Rada ILIAS<br>Studentóv<br>VUCZELNIA | Biblioteka ▼ PRAKTYKI ▼ | WNIOSKI 🔺 STU                    | dia 🔻 Ankiety 🔻 🖗        | OFERTA DYDAKTYCZNA            | ▼ WIADOMOŚCI ROZKŁAD ZA                            | UĘĆ 🔻 ZAPISY STUDENTA BIURO K  | arier 🔻 aktualności       |           |        | -       |
|        |                     |                                      |                         | zmiana<br>danych<br>kontaktowych |                          |                               |                                                    |                                | 🖁 🔜 💄 PAWEŁ SZCZĘSNY (STU | DENT) WYL | OGUJ 🔂 | 1       |
| Wnic   | oski<br>Twoje wnios | ski 🕜 Nowy                           | wniosek                 | wydruki<br>podań                 |                          |                               |                                                    |                                |                           |           |        | •       |
| lp     | Rodzaj w            | miosku                               |                         | wnioski<br>wnioski               |                          | Wydział                       |                                                    | status                         | Treść (                   | Odpowiedż |        | - 77    |
| 1      | podanie<br>podanie  |                                      |                         | stypendialne 11<br>2022-04-07 14 | 132:45.777<br>138:10.523 | Wydział Ekon<br>Międzyuczelni | omli i Finansów<br>iany Wydział Biznesowo-Lingwist | Rozpatrzony negatywnie<br>Nowy | Pokaż                     | Pokaż     |        | +       |

- indywidualnym koncie rozrachunków finansowych i stanie ewentualnych rozliczeń z Uczelnią;

| SANS<br>WWW<br>DANE ST | Eduportal Stu | Rada<br>LIAS BRiddeka<br>ULZELNIA V PRAKTYKI V WNIOSKI V ST | UDIA ▼ ANKIETY ▼ OFERTA DYDAKTYCZNA ▼ WIADOMOŚCI ROZK | Sopocka Akademia Nauk Stosowanych                | SOPOCKA<br>AKADEMIA | о.<br>У |  |  |  |  |
|------------------------|---------------|-------------------------------------------------------------|-------------------------------------------------------|--------------------------------------------------|---------------------|---------|--|--|--|--|
| dane os                | obowe         | 📰 🚘 🏝 Paweł szczęsny (student). Wyloguj 🗘                   |                                                       |                                                  |                     |         |  |  |  |  |
| grupy                  |               |                                                             |                                                       |                                                  |                     | 5       |  |  |  |  |
| finanse                |               | nery kont studenta                                          |                                                       |                                                  |                     |         |  |  |  |  |
| stypend                | la            | +                                                           |                                                       |                                                  |                     |         |  |  |  |  |
| statusy                |               | er konta                                                    | kierunek                                              | wydział                                          |                     |         |  |  |  |  |
| twój pro               | fil           | 80109000046787000162009677                                  | Architektura wnętrz, stacjonarne (studia I stopnia)   | Wydział Architektury, Inżynierii i Sztuki        |                     | +       |  |  |  |  |
|                        | z. PLN        | 67109000046787000202009677                                  | Biznes i języki obce, stacjonarne (studia I stopnia)  | Międzyuczelniany Wydział Biznesowo-Lingwistyczny |                     |         |  |  |  |  |
|                        |               |                                                             |                                                       |                                                  |                     |         |  |  |  |  |